北海道医療大学

# 言語聴覚士国家試験過去問題 Web/mobile Site

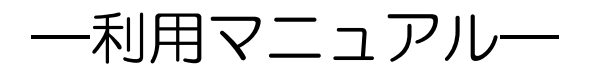

北海道医療大学 情報センター 2011/11/01

言語聴覚士国家試験過去問題 Web/mobile Site では、第1回から本年度までの過去問題をインターネットに接続されたパソコンや携帯電話を使って解くことができます。本書では、Web サイトと Mobile サイトを利用するための手順を紹介します。

# 1. Web サイトへのログイン

# 1. 1. 本学ホームページからのリンク

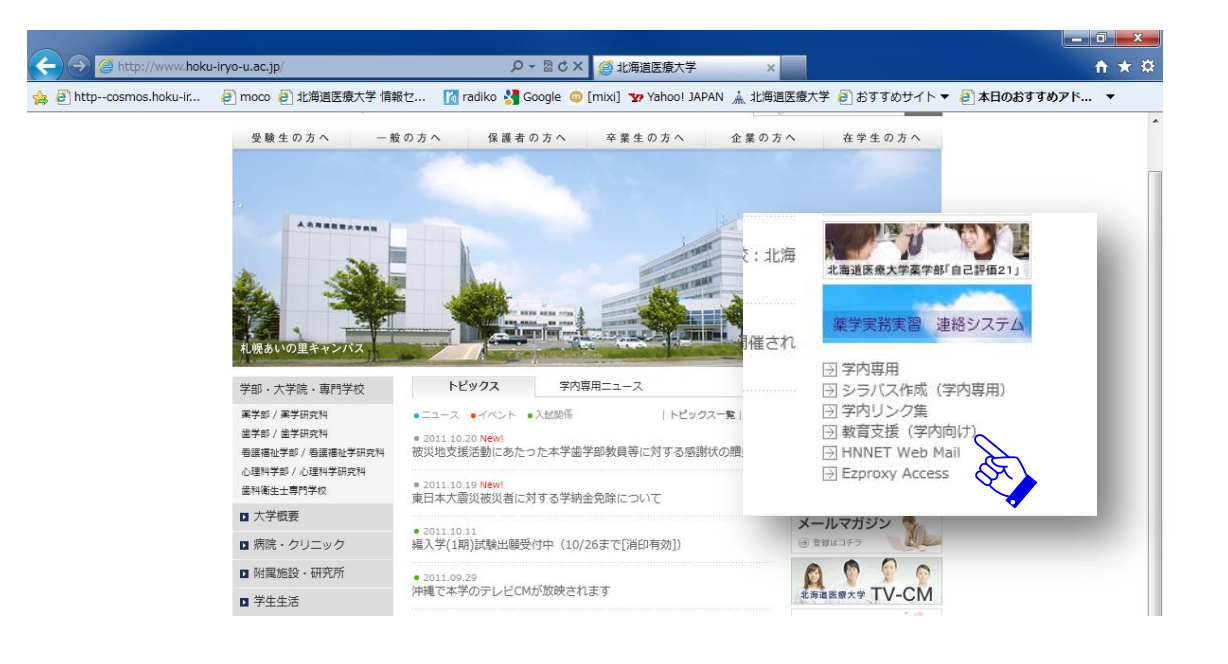

本学ホームページ(http://www.hoku-iryo-u.ac.jp/)の右下「教育支援(学内向け)」をク リックして一覧から「言語聴覚士国家試験過去問題 Web Site」を選択します。

1. 2. ログイン

| ログインID<br>バスワード | @hoku=iryo=uacjp<br>எ한고로 |  |
|-----------------|--------------------------|--|
| HNNETのノ         | (スワードでログインできます           |  |

HNNET のログイン ID (アカウント) とパスワードでログインします。

## 2. トップページ

# 2.1.機能の紹介

|                                                 |        | 基礎医       | 题床           | 酸床           | 音言           | 10.10        | 音声           | 社会           | <b>T18</b>   | -            | 高次           | 9.9          | 导声           | 肥富           |
|-------------------------------------------------|--------|-----------|--------------|--------------|--------------|--------------|--------------|--------------|--------------|--------------|--------------|--------------|--------------|--------------|
|                                                 | -      | 学         | 医学           | 歯科           | 地区           | <b>*</b>     | 言語           | 福祉           | 害学           | 大語症          | 機能           | 障害           | 発語           | 障害           |
|                                                 | 近の     | 0%(0/9)   | 0%:<br>(0/9) | 0%:<br>(0/0) | 0%:<br>(0/0) | 0%:<br>(0/2) | 0%:<br>(0/1) | 0%:<br>(0/0) | 0%:<br>(0/0) | 0%:<br>(0/0) | 0%:<br>(0/0) | 0%;<br>(0/0) | 0%:<br>(0/0) | 0%:<br>(0/0) |
| インID 今までに解いた問題の延べ数                              | 遇      |           |              |              |              |              |              |              |              |              |              |              |              |              |
| @hoku=iryo=u.ac.jp 802                          | 最近の    | 20%       | 7%:          | 8%           | 0%           | 20%          | 9%:          | 12%          | 0%:          | 23%          | 8%           | 0%           | 0%           | 0%           |
|                                                 | 2<br>通 | (8/40)    | (3/40        | ) (2/23.     | (0/6)        | (1/5)        | (5/55)       | (1/8)        | (0/13)       | (8/34)       | (1/12)       | (0/4)        | (0/8)        | (0/3)        |
| R                                               | 最近の    | 14%       | 3%           | 28%          | 21%          | 17%          | 13%          | 23%:         | 18%:         | 16%          | 25%          | 18%:         | 10%          | 19%          |
| • [表示]                                          | 3<br>週 | (22/152)  | (2/51)       | 0725         | / (3/14)     | (4/23)       | (2/15)       | (7/30)       | (5/2/)       | (2/12)       | (1/4)        | (4/22)       | ) (4/39)     | (4/21        |
| 示します(チェックボックスをONにすると1塾ことに掲点されます). ボタンの数値は(回答数)/ | 最近の    | 0%(0/0)   | 0%:          | 0%           | 0%:          | 0%:          | 0%           | 0%           | 0%:          | 0%           | 0%:          | 0%:          | 0%:          | 0%           |
| 臨床音言 心理 音声 社会 言障 失語 高次 発達 発声 読賞                 | 4<br>週 |           | (0/0)        | (0/0)        | (0/0)        | (0/0)        | (0/0)        | (0/0)        | (0/0)        | (0/0)        | (0/0)        | (0/0)        | (0/0)        | (0/0,        |
| ■計 第22 子 言語 19411 音子 近 1956 译音 光語 译音<br>        | 最近     | 07 (0.00) | 0%           | 0%:          | 0%:          | 0%:          | 0%           | 0%           | 0%:          | 0%           | 0%           | 0%           | 0%:          | 0%           |
|                                                 | 5      | 0%(0/0)   | (0/0)        | (0/0)        | (0/0)        | (0/0)        | (0/0)        | (0/0)        | (0/0)        | (0/0)        | (0/0)        | (0/0)        | (0/0)        | (0/0)        |
|                                                 | 最近     |           |              | t            |              |              |              | t            |              |              |              |              | t.           |              |
|                                                 | 0<br>6 | 0%(0/0)   | (0/0)        | (0/0)        | (0/0)        | (0/0)        | 0%<br>(0/0)  | (0/0)        | (0/0)        | (0/0)        | (0/0)        | (0/0)        | (0/0)        | (0/0)        |
| /ダムに問題を表示します.                                   | 展      |           |              |              |              |              |              |              |              |              |              |              |              |              |
|                                                 | 近のフ    | 0%(0/0)   | 0%:<br>(0/0) | 0%:<br>(0/0) | 0%:<br>(0/0) | 0%:<br>(0/0) | 0%.<br>(0/0) | 0%:<br>(0/0) | 0%:<br>(0/0) | 0%:<br>(0/0) | 0%:<br>(0/0) | 0%:<br>(0/0) | 0%:<br>(0/0) | 0%<br>(0/0)  |
| •                                               | 遇      |           |              |              |              |              |              |              |              |              |              |              |              |              |
| トを含む問題のみを表示します(空白可)                             | 近の     | 66%       | 100%         | 0%           | 0%:          | 50%:         | 0%:          | 0%           | 0%:          | 71%          | 87%          | 0%:          | 0%           | 0%:          |
|                                                 | 8<br>週 | (2/3)     | (1/1)        | (0/0)        | (0/2)        | (2/4)        | (0/0)        | (0/0)        | (0/0)        | (10/14)      | (1/8)        | (0/0)        | (0/1)        | (0/1)        |
|                                                 |        |           |              |              |              |              |              |              |              |              |              |              |              |              |
| R                                               | ■ 問題   | 別成績(sí    | 07v001)      |              |              |              |              |              |              |              |              |              |              |              |
| 100 -                                           | 試測     | (年度: 第    | 10 •         | 成構           | 表示。          |              |              |              |              |              |              |              |              |              |
| 0                                               | 弟      | 回分野       | 正調(左         | が新し          | い結果          | です)          |              |              |              |              |              |              |              |              |
|                                                 |        |           |              |              |              |              |              |              |              |              |              |              |              |              |
|                                                 |        |           |              |              |              |              |              |              |              |              |              |              |              |              |
|                                                 |        |           |              |              |              |              |              |              |              |              |              |              |              |              |
|                                                 |        |           |              |              |              |              |              |              |              |              |              |              |              |              |

- ログイン ID
- 分野別問題選択
   試験年度と分野を選択して問題を解きます(→3章)
- ランダム問題選択
   試験年度、分野、キーワードなどを選択して該当する問題をランダムに解きます(→4章)
- 特定問題選択
   試験年度と問題番号を選択して問題を解きます(→4章)
- 最近2か月の成績
- 問題別成績
- システムからのログオフ

# 3. 「分野別選択」機能を使った学習

#### 3.1. 学習履歴の色分け表示と「試験年度・分野」の選択

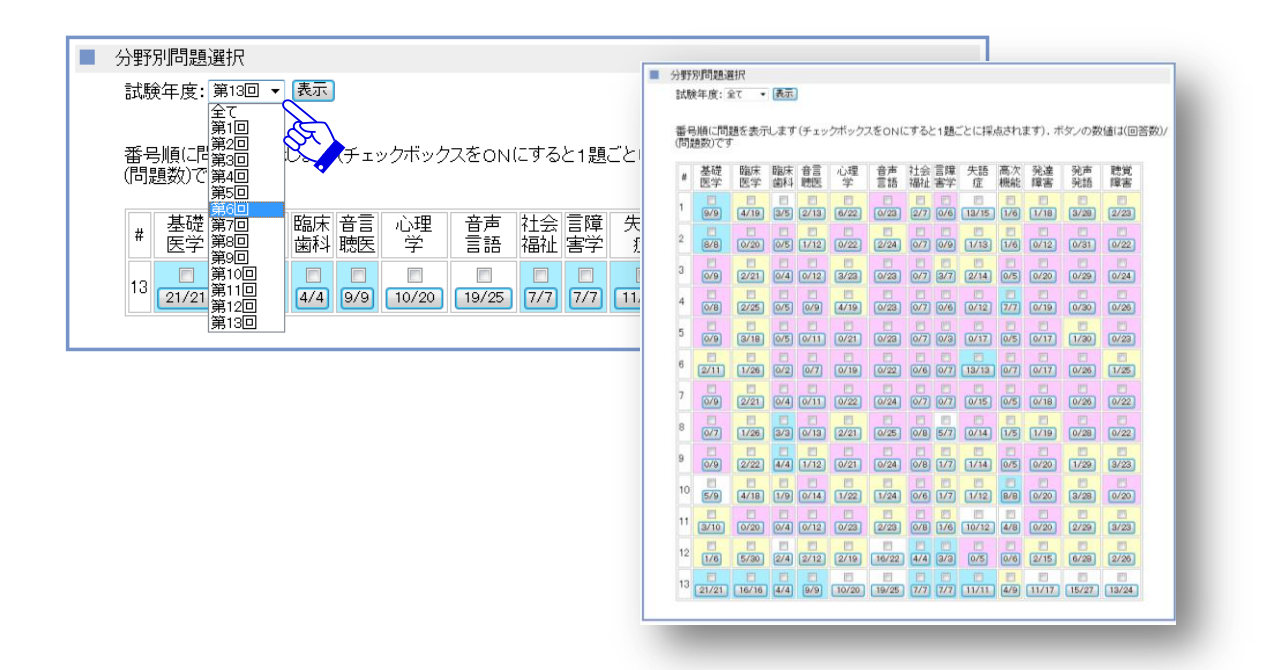

試験年度と分野を選択して問題を解きます。ボタンに表示されている数字は(今までに 回答した問題数)/(すべての問題数)です。回答していない分野は「赤色」、回答し た問題数が半数以下の分野は「黄色」、すべての問題を回答した分野は「青色」で着色 されます。また、試験年度を「全て」とすると、一覧表が表示されます。

#### 3.2.問題表示と回答選択

| 第13回 (#1) 基礎医学 分類1-A-b(2443)                                                |                                                        |
|-----------------------------------------------------------------------------|--------------------------------------------------------|
|                                                                             | 「試験年度と分野の選択」でチェ                                        |
| <ul> <li>第1問目</li> <li>ICF(国際生活機能分類)の構成要素ではいのはどれか。</li> <li>1 活動</li> </ul> | <ul> <li>ックボックスをONにすると一</li> <li>台ずつ採点されます。</li> </ul> |
| 2 译成<br>2 3 参加<br>4 社会90 不利<br>5 心身機能•身体構造                                  | 基礎医学                                                   |
| 選択政 1 2 3 4 5                                                               | 21/215                                                 |

選択肢から回答を選んで「次の問題へ」ボタンをクリックします

3. 3. 採点結果と類題表示

|                | 第11問         | 回答: 4 正解                                                                                                | 大分類 764(639)                                                                       | 中分類 137(110)   | 小分類 49(40)         |                                |
|----------------|--------------|----------------------------------------------------------------------------------------------------|------------------------------------------------------------------------------------|----------------|--------------------|--------------------------------|
|                |              | インフォームドコンセントについ<br>1 混乱を避けるため他の治療<br>2.患者のために医師が半時が<br>3.医師・患者間の問題な<br>4.治療法に伴う危険性につい<br>5.患者は承諾書署名後は治想 | いて正しいのはどれか。<br>販去の説明はしない。<br>り主導権を握る。<br>言語聴覚士は関与しない。<br>でも詳しく説明する。<br>着去の変更を要求できな | io<br>u io     |                    |                                |
|                | 第12問         | 回答: 3 誤答: 正解は4<br>問103 鼓膜から最も離れて存<br>1 動骨<br>2 ツチ骨<br>3 蝶形骨<br>4 アブミ骨<br>5 キヌダ骨                         | 大分類 755(643)<br>在する耳小骨はどれか。                                                        | (中分類)130(104)  | <b>小分類</b> 38(28)  |                                |
|                | 第13問         | 回答:2<br>開答:正解は<br>内頭動脈から分岐しないのに<br>1 眼動脈<br>2 前大脳動脈<br>3 中大脳動脈<br>4 後交通動脈<br>5 後下小脳動脈                   | 大分類 755(643)<br>はどわか。                                                              | ● 中分類 130(104) | <b>④劳</b> 類 28(19) |                                |
| 分野の回答<br>が表示され | らが終了<br>います。 | すると、最後に<br>採点結果の下に                                                                                      | 、すべての問<br>は問題文が表                                                                   | 題が採点さ<br>示されます | :<br>れます。誤<br>つ。   | 答の場合には正解                       |
| 第22問 回答:4      | 誤            | 答:正解(ま5                                                                                                 | 大分類 59(4                                                                           | 4) 中3          | 刻 4(2)             | 小分類 3(1)                       |
| 採点結果 <i>0</i>  | )横には         | 、分類番号をも                                                                                                 | とにした類題                                                                             | を解くため          | のボタンが              | 表示されます。                        |
| 小先             | 類            | 3(1)                                                                                                    |                                                                                    |                |                    |                                |
| たとえば、<br>じ小分類に | 上記の          | )場合、ボタンの<br><u>類題が3題</u> ある                                                                             | 横に「3(1<br>ことを表しま                                                                   | )」と表示<br>す。また、 | 、されていま<br>3題のうち    | ますが、これは、同<br>5、 <u>未解答の類題が</u> |

# 4. 「ランダム問題選択」と「特定問題選択」機能を使った学習

## 4.1.条件の設定

| ランダム問題 | 選択                       |      |
|--------|--------------------------|------|
|        |                          |      |
| 下記の条件  | にしたがって,ランダムに問題を表示します.    |      |
| 試験年度   | 第13回 ▼                   |      |
| 分野     | 無条件 ▼                    |      |
| +      |                          |      |
| キーワート  | キーワードを含む問題のみを表示します (空白可) |      |
| 問題数    | 1 -                      |      |
|        |                          | al . |
| ☑:1題こと |                          |      |
|        |                          |      |

| ■ 特定問題選択 試験年度 第1回 ▼ |                                                                                                    |
|---------------------|----------------------------------------------------------------------------------------------------|
| 問題番号                | ■ ランダム問題選択                                                                                                    |
| 問題を解く               | 下記の条件にしたがって,ランダムに問題を表示                                                                                                    |
|                     | <ul> <li>試験年度 第13回 ▼</li> <li>分野 基礎医学 ▼</li> <li>無条件</li> <li>キーワード 基礎医学 ■</li> <li>糖床面科学</li> <li>青声聴覚医学</li> <li>心理学</li> <li>音声・言語学</li> <li>①:1 題ごと(社会福祉・教育<br/>言語発達障害学</li> <li>発声発語・嚥下障害学</li> <li>発声発語・嚥下障害学</li> <li>聴覚障害学</li> </ul> |

「ランダム問題選択」では、試験年度、分野、キーワードなどを選択して該当する問題 をランダムに解きます。試験年度「第13回」、分野「心理学」、キーワード「記憶」 を含む、など、複数の条件を重ねることもできます。

# 4.2.問題表示と採点結果

| 第13回(#152)言語聴覚障害学総論 分類2-B-b(2592)                                       |  |
|-------------------------------------------------------------------------|--|
|                                                                         |  |
| ■ 第1問目                                                                  |  |
|                                                                         |  |
| 正しいのはどれか。                                                               |  |
| 1.純音聴力検査では骨導閾値は250Hzから8,000Hzで測定する。<br>2.田中ビネー知能検査 V では言語性および動作性知能を求める。 |  |
| 3新版K式発達検査では養育者が回答する。<br>4トークンテストでは理解語彙年齢を求める。                           |  |
| 5.反復唾液嚥トテストは30秒を評価単位とする。                                                |  |
|                                                                         |  |
|                                                                         |  |
| 選択肢 1 2 3 4 75                                                          |  |
| 「採点画面へ」                                                                 |  |

「分野別選択」と同様に、設定した条件に従って問題が表示されます。なお、「ランダ ム問題選択」の場合には、下記の条件に従って、優先順位の高い問題が先に表示されま す。

- 未解答の問題が優先
- 未解答の問題がない場合には、回答回数が少ない問題が優先

| ■ 解答<br>回答: 5 | 正解     |      |
|---------------|--------|------|
|               | 次の背腹1へ | <br> |
| *3ªā          |        | <br> |
| 大只正兄          |        |      |

1題ごとに採点されます。類題も表示されます。

# 5. 問題別成績表示

| 11日<br>三基<br>12日<br>13日<br>13日<br>14日<br>14日<br>14日<br>14日<br>14日<br>14日<br>14日<br>14 | 医学<br>×<br>の<br>×<br>を<br>を<br>を<br>学<br>×<br>×<br>の<br>を<br>を<br>を<br>や<br>や<br>×<br>×<br>の<br>を<br>を<br>を<br>や<br>や<br>や<br>や<br>や<br>や<br>や<br>や<br>や<br>や<br>や<br>や<br>や                                                                                                    | x,x,x,x,x,x,x,x,x,<br>x,<br>x,<br>x,<br>x,<br>x,<br>x,<br>x, |         |              |                |     |
|---------------------------------------------------------------------------------------|----------------------------------------------------------------------------------------------------|--------------------------------------------------------------|---------|--------------|----------------|-----|
| 12間   基礎<br>13間   基礎<br>14間   基礎<br>15間   基礎<br>16間   基礎<br>18間   基礎                  | <ul> <li>医学 ×</li> <li>医学 ×</li> <li>医学 ×</li> <li>医学 ×</li> <li>医学 ×</li> <li>医学 ×</li> <li>医学 ×</li> </ul>                                                                                                    | ×,<br>×,<br>×,O,×,<br>O,×,×,<br>×,                           |         |              |                |     |
| 387 基础<br>487 基础<br>588 基础<br>688 基础<br>588 基础<br>588 基础                              | 医学 〇<br>医学 ×<br>医学 ×<br>医学 〇<br>王<br>医学 ×                                                                                                    | x,<br>x,<br>x,O,X,<br>O,X,X,<br>X,                           |         |              |                |     |
| 4問 基礎<br>5問 基礎<br>6問 基礎<br>7問 基礎<br>8問 基礎                                             | <ul> <li>(表示)</li> <li>(表示)</li> <li>(A, (A, (A, (A, (A, (A, (A, (A, (A, (A,</li></ul>                                                                                                    | x,<br>x,O,X,<br>O,X,X,<br>X,                                 |         |              |                |     |
| 5問 基礎<br>6問 基礎<br>7問 基礎<br>6問 基礎                                                      | <ul> <li>         ・</li> <li>         ・</li></ul> | ×,O,×,<br>O,×,×,<br>×,                                       |         |              |                |     |
| i6問 基礎<br>i7問 基礎<br>i8問 基礎<br>i9問 其礎                                                  |                                                                                                    | 0,×,×,<br>×,                                                 |         |              |                |     |
| 7問 基礎<br>18問 基礎<br>19問 基礎                                                             | 讈学×<br>讈学×                                                                                                    | ×,                                                           |         |              |                |     |
| 8問 基础<br>9問 其础                                                                        | 医学 ×                                                                                                    |                                                              | <br>    |              |                |     |
| 9問 其碑                                                                                 |                                                                                                    |                                                              | 問題別成績   | 責(s07∨00     | )1)            |     |
|                                                                                       | 医学 ×                                                                                                    |                                                              |         |              |                |     |
| [10問] 臨床                                                                              | 医学 ×                                                                                                    |                                                              | 試験年度    | : 第1回<br>21回 | ▼              |     |
| [12問] 臨床                                                                              | 医学 ×                                                                                                    |                                                              | 第1回     | 第2回          | (左が新しい結        | 果です |
| 921問<br>臨床                                                                            | 医学 ×                                                                                                    |                                                              | 第1問     | 第3回          |                | × × |
| 927問 臨床                                                                               | 医学 ×                                                                                                    |                                                              | 節四      | 第5回          | 5 ×            | ,,, |
| 331問 臨床                                                                               | 転料  〇                                                                                                    |                                                              | (2008日) | 第7回<br>第8回   |                |     |
| soolla lintert                                                                        | ┞╫╫╡╝║╲╴                                                                                                    | ~ ~                                                          | 弗尔可     | 第9回<br>第10回  | FUX,           |     |
|                                                                                       |                                                                                                    |                                                              | 第4問     | 第11回         | $E \times X$ , |     |

「問題別成績」では、試験年度ごとに採点結果が表示されます。複数回回答した問題に 対しては、左側に新しい回答の正誤(〇×)が表示されます

試験年度: 第2回 ▼ 成績表示

| 第2回 | 分野   | 正誤(左が新しい結果です) |
|-----|------|---------------|
| 第1問 | 基礎医学 | O×,           |
| 第2問 | 基礎医学 | 0             |

上記の場合、試験年度「第2回」で、第1問は「2回」回答しており、1回目は誤答(×)、 2回目は正答(〇)であったことを表します。問題番号のボタンを押すと、問題回答の 画面が開きます。未解答の問題はボタンが表示されませんが、「4.1.特定問題選択」 機能で問題番号を指定すると回答できます。

- 6. Mobile サイトへのログイン
- 6. 1. アドレスとQRコード

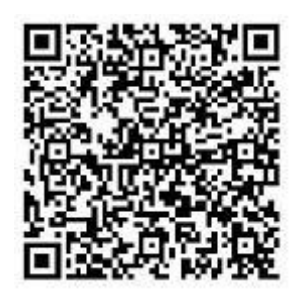

http://cosmos.hoku-iryo-u.ac.jp/st/mp-index.asp

6. 2. ログインと機能の紹介

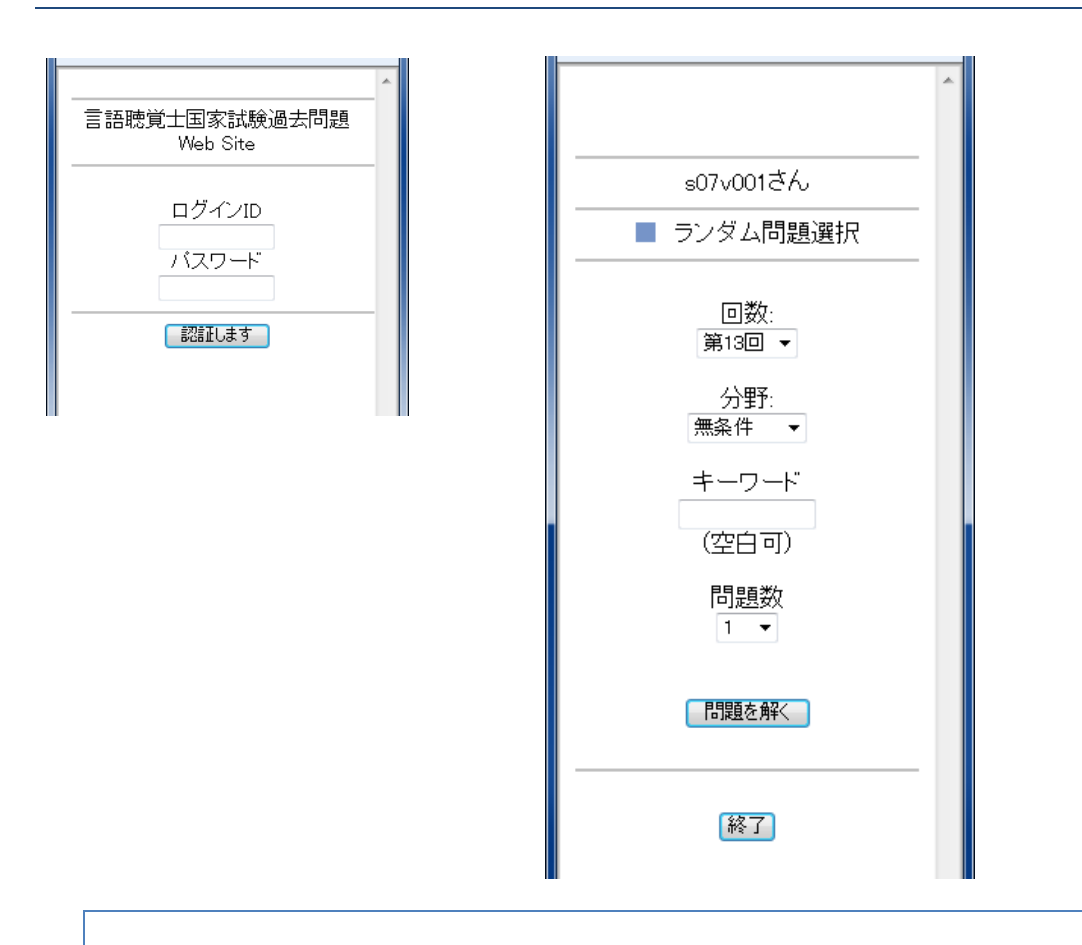

Web サイトと同様に HNNET のアカウントとパスワードでログインします。mobile サイトの場合、機能は「ランダム問題選択」のみとなります。

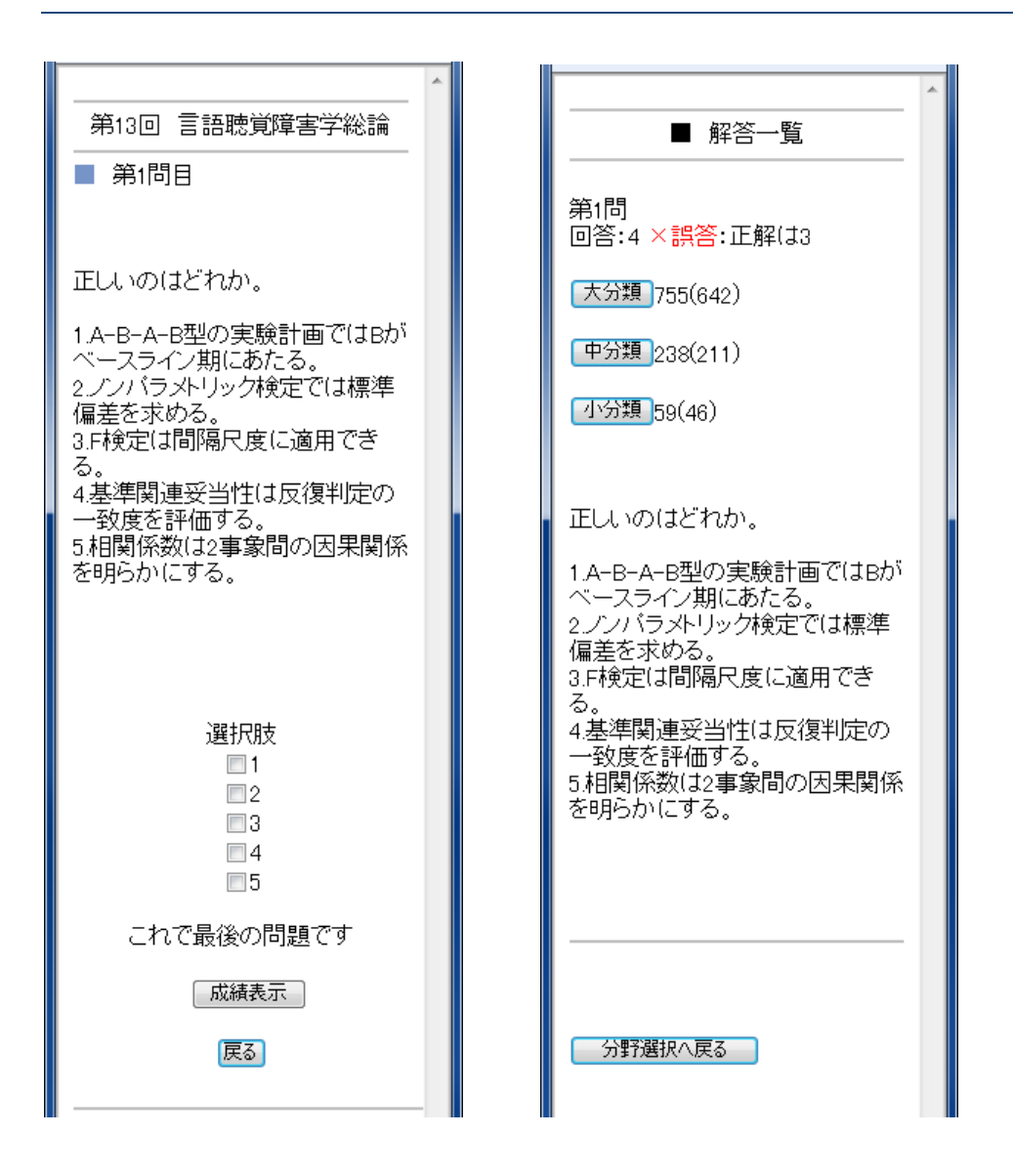

6. 3. 問題表示、回答選択、採点結果、類題表示

Web サイトと同様に、問題表示、回答選択、採点結果、類題表示の各機能があります。 また、未解答の問題、回答回数の少ない問題が優先的に先に表示されます。Mobile サイ トで送信した回答に対する成績は、Web サイトの問題別成績表示とリンクしています。

9